|                                                                                              | NUMBER OF COLORS                     |
|----------------------------------------------------------------------------------------------|--------------------------------------|
| AT&I TEMPLATE                                                                                |                                      |
| XXE DIFORMATION                                                                              | PICES PROCES PROCES PROCES PRO PICES |
| ATEL QUECK START FOR MODILE HOTSPOT - SQUARE FORMAT-<br>GENERIC CONTENT<br>COVER FOR CONNECT | TINTS                                |
| Date Submitted: 05/29/11                                                                     |                                      |
| Print Process: Offset Substrate: NA                                                          |                                      |
| UPC Code: NW                                                                                 |                                      |
| Did init R. N/A (deline provided by AT&T)                                                    |                                      |
| TECHNICAL INFORMATION                                                                        |                                      |
| Application/Venion: Taxtuated/C54                                                            | BUELT COLORS                         |
| Placed Imager: NO                                                                            |                                      |
| Fants Used (Fnot outlined): ATTOmmes                                                         |                                      |
| Constant M.M. Driver Male                                                                    |                                      |

Folding Instructions

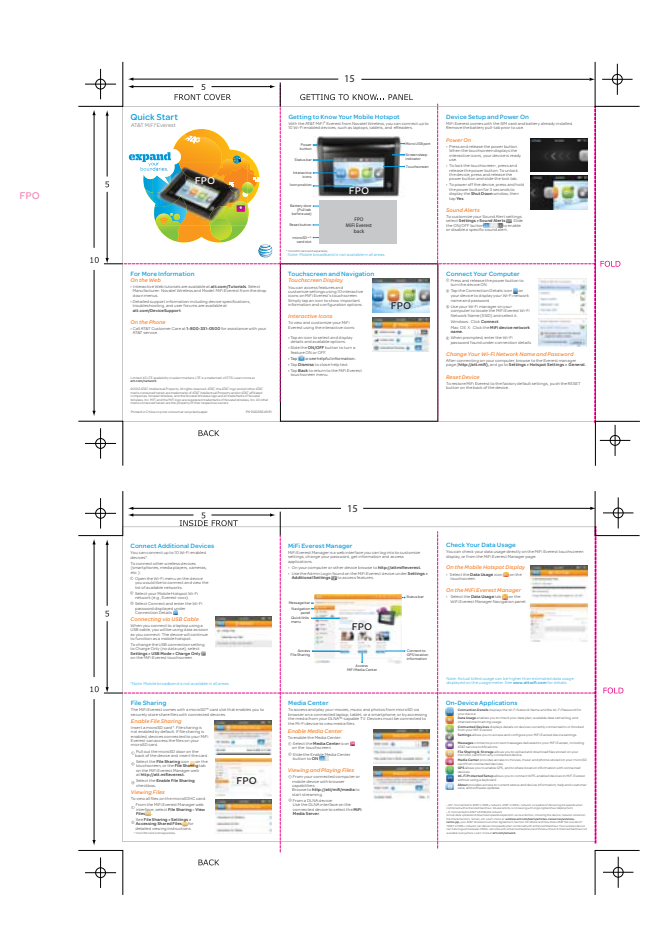

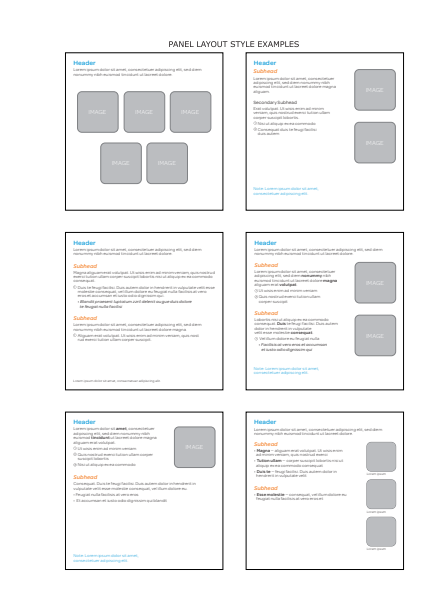

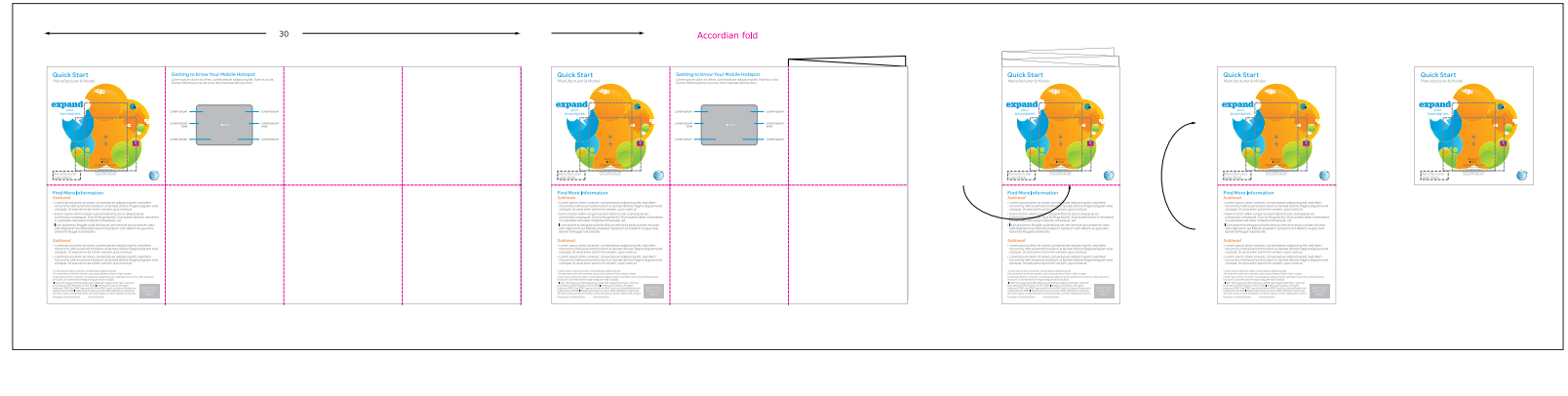